## <u>KinderSign – How does a Sponsor Approves Attendance Transactions</u>

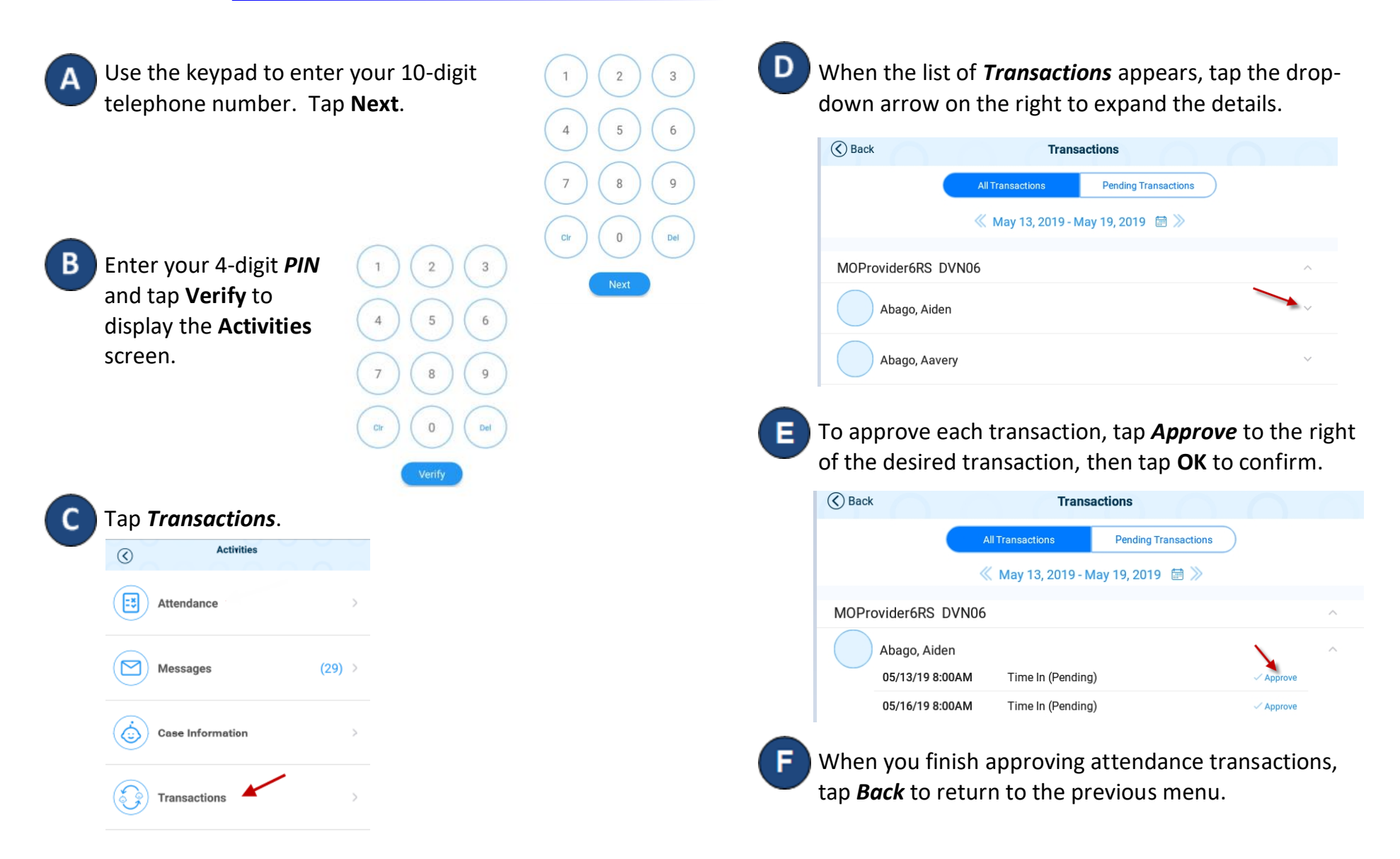